# Visualization Performance and Fault Manager (VPFM)

AVAYA

# Software Release 3.0.3 GA Release

## 1. Release Summary

GA Date:17 March 2014Purpose:The VPFM 3.0.3 GA Release Notes provides the following information:

- Important Notes Before Installing this Release
- About VPFM 3.0.3
- New Features in VPFM 3.0.3
- Supported Operating systems
- Supported Browsers
- Operational Notes
- Obtaining 1st time and upgrade VPFM 3.0.3 license
- Installing VPFM 3.0.3
- Issues fixed in VPFM 3.0.3
- Known Issues
- Note on future VPFM release

## 2. Important Notes before Installing this Release

VPFM 3.0.3 provides an update installer. This allows you to update from earlier versions of VPFM to VPFM 3.0.3 GA release. **You are not required to uninstall for an update installation.** You can upgrade directly from VPFM release 3.0.1 to release 3.0.3, or from release 3.0.2 to release 3.0.3. If you want to upgrade from a release older than 3.0.1, you must first upgrade to release 3.0.1, then upgrade to release 3.0.3.

When you are installing VPFM, ensure that any errors reported by the pre-Install checks have been addressed. The pre-install validation mechanism within the installer provides a comprehensive check of host server requirements and will not allow installation to proceed if there are any errors.

If you are a customer upgrading from VPFM 3.0.1 and older releases on a virtual machine to Release 3.0.3, take note of the new process to obtain your License Authorization Key based on HOST\_ID and NOTICE as documented in Section 7.

## 3. About VPFM 3.0.3

VPFM 3.0.3 is a feature pack, released both as a standalone application and as part of the Pod Orchestration Suite for the Avaya Collaboration Pod. VPFM release 3.0.3 builds on the core VPFM 3.0 feature set by providing new and updated device discovery, browser, and topology capabilities with the additional support of the new Avaya Collaboration Pods and Avaya Aura® 6.2 Feature Pack 3.This release of VPFM also fixes some previous issues and deficiencies in VPFM 3.0 GA. VPFM 3.0.3 is released as an appliance (OVA) for the Avaya Collaboration Pod and as a software only installer for standalone application. VPFM 3.0.3 is also known as VPFM 3.0.3.1.

## 4. <u>New Features in VPFM 3.0.3</u>

### New and Updated Device and Application Support

The Avaya Collaboration Pod 4200 LVE release 2.0

- Main Pod release 2.0
- Extension Pod release 2.0

The following new Avaya data networking devices are added:

- ERS 3500 v5.1.1
- VSP 4000 series v3.0.1.0
- Avaya Secure Remote Access (SRA) firewall v1.0.1

The following Avaya data networking devices are updated:

• VSP 7000 series v10.2.1

The following Avaya voice devices are added:

- Avaya Aura Messaging (AAM) v6.3.
- Avaya Aura Contact Center Control Manager (ACCCM) v7.0
- Avaya Navigator (A-NAV) v7.0
- Avaya Contact Recorder (ACR) v12.0
- Avaya Call Center (CC) Elite Multi Channel (EMC) v6.3
- Avaya Call Management System (CMS) v17.0
- Avaya Session Border Controller (Sipera SBC) release v6.2
- Avaya G860 Media Gateway (M3K) release v6.2
- Avaya Meeting Exchange (MX) release v6.2
- Avaya Aura Experience Portal (AAEP) v6.0.2

The following Avaya voice devices are updated:

- Avaya Aura Communication Manager (CM) v6.3.4
- Avaya Aura Session Manager release v6.3.4
- Avaya Aura System Manager release v6.3.4
- Application Enablement Service (AES) release v6.3.1
- Avaya Web Licensing Manager (WebLM) v6.3
- Utility Services (US) release v6.3
- Avaya G430/G450/G350/G250 Media Gateway v6.3

The following third party devices are updated:

- VMware ESXi v5.1
- VMware vSphere v5.1 client
- VMware vCenter v5.1

The following third party devices are added:

- Acme Packet Net-Net Session Border Controller (SBC) 4500 v6.3.0
- Sentry Smart CDU v7.0

## UCaaS Pod OVA and CCaaS Pod OVA

This release introduces the Unified Communications as a Service (UCaaS) Collaboration Pod OVA version of VPFM 3.0.3 and the Contact Center as a Service (CCaaS) Collaboration Pod OVA version of VPFM 3.0.3. The VPFM 3.0.3 OVA are not for use outside the Collaboration Pod. Use the software installer for a standalone VPFM or when VPFM is installed in cluster with other Avaya management applications like COM.

### **Customized Interface**

This release introduces Customized Interfaces wherein you can add a customized logo or banner on the application landing page. You can upload, remove, or change the customized logo or banner through the UCM Security Policies web page. Please see Section 7 "Operational Notes" for details.

## 5. Supported Operating systems

| Operating system | Version                                                       |
|------------------|---------------------------------------------------------------|
| Windows          | • Windows 2003 SP2 32/64-bit Standard/Enterprise              |
|                  | (only for upgrades, see the note below)                       |
|                  | Windows 2008 Standard/Enterprise                              |
|                  | Windows 2008 R2 Standard/Enterprise                           |
|                  | <b>Notes:</b> Windows 2003 is supported only through upgrade. |
|                  | New install of VPFM 3.0.3 on Windows 2003 Operating           |
|                  | System is not supported.                                      |
| Linux            | RHEL 5.6 32/64-bit                                            |

The following table lists the operating systems supported by VPFM 3.0.3

### Support for VMware environment for Windows and Linux Operating system

VPFM 3.0.3 appliance includes the Red Hat Enterprise Linux RHEL 5.6 and the VMware tools. VPFM 3.0.3 is compatible with VMware ESXi 5.1 and Microsoft Hyper-V Server 2012.

Please note that US English is the only supported locale while installing VPFM 3.0.3. The installer as well as the pre-install checks will not allow installation to proceed if the system language is not US English.

## 6. Supported Browsers

The following table lists the web browsers supported by VPFM 3.0.3.

| Browser                     | Version |
|-----------------------------|---------|
| Microsoft Internet Explorer | 9, 10   |
| Mozilla Firefox             | 24, 25  |

### <u>Notes</u>

- You will require the Adobe Flash plug-in to be installed for your browser (Internet Explorer and Firefox), in order to view network maps in VPFM 3.0.3. Please refer to the VPFM Configuration Guide for details.
- Although we certify VPFM 3.0 is compatible with Firefox 24, there should be no major issues using the software with any of the later versions of Firefox.
- It is recommended that users not use the zoom controls of the browser to zoom the topology maps. Instead use the zoom slider and text boxes provided on the Network Browser page.
- IE 8 or earlier versions are not supported. IE 9 & IE 10 do not support compatibility mode. It is recommended that you disable this mode on these browsers when using VPFM 3.0.3.
- It had been noticed, intermittently, that after upgrading to VPFM 3.0.3 the VPFM link on System Manager do not redirect correctly. If this happens, clearing the browser cache and restarting the browser should fix the issue.

## 7. Operational Notes

### Inter-operability with other UCM applications

VPFM 3.0.3 can be installed in an UCM cluster running COM 3.0.2, VPS 1.0.3 and IPFM 2.0.3. VPFM 3.0.3 is backward compatible with the above mentioned applications. VPFM 3.0.3 can be used as a member to Avaya Aura System Manager Avaya 6.3 or CS 1000 release 7.6 as primary in the UCM cluster.

### **User Interface**

In the VPFM Network Browser, the Edit Mode button is set to OFF by default, thereby making the nodes non-movable. Be sure to toggle this button to ON if you want to move the nodes around.

Also, the Edit Mode button setting applies only to the current view. When the user moves to a different view, the button again needs to be toggled so that the user can move nodes within that view.

The "Show All" and "Show VOIP Devices" context menu options for routers and switches works only while Edit mode is enabled. Also, these operations work only in Custom Views. When these operations are invoked while in default views, the user is prompted to save as a custom view first, then proceed with the view edits.

The Top-N dashlets shows numbers of rows equal to the configured elements times the number of domains. If wild card \* is chosen it represents all domains. Any element appearing in more than one domain will be listed multiple times.

### Java Device Manager (JDM)

- JDM can be launched by right-mouse click on a device and choosing "JDM-Launch" from the "Tools" menu. However, there is security vulnerability with older releases of the java plug-in. It is recommended that you upgrade your browser plug-in to the latest java. You will have to set the trusted host settings to launch JDM. On Windows this is done through the Java Control Panel under the security tab. The same applies to launching the G450 element manager.
- VPFM will provide the IP address and the read/write community strings to JDM as part of the launch so that JDM will not prompt the user for these details.
- For JDM to work, JRE 1.6 or greater is required to be installed on the system where the browser is being run.
- Pop-up blockers will have to be disabled on the browsers.
- For Firefox (on both Windows & Linux) when the browser prompts to open a file called "index.jsp" which is of type "JNLP", select the "Open with" option. Click on the dropdown field right beside the "Open with" label in that dialog and select "Other…" This will open a file explorer & using this explorer navigate to the following executable <JRE 1.6 home>/bin/javaws. Then click on OK in that browser dialog. This needs to be done only the first time to associate the right version of the java web start to the file. Henceforward, attempting to launch JDM will still show the browser prompt window (unless the option "Do this automatically for files like this from now on" option was checked) but the correct javaws binary will already be selected.
- In case of Internet Explorer on Windows security settings will have to be altered to remove the information bar. The steps are explained here <a href="http://windows.microsoft.com/en-US/windows-vista/Internet-Explorer-Information-bar-frequently-asked-questions">http://windows.microsoft.com/en-US/windows-vista/Internet-Explorer-Information-bar-frequently-asked-questions</a>. If however you do not wish to alter this security setting, you can directly launch JDM by going to a new browser window/tab & typing <a href="http://<VPFMserver>/jdm/index.jsp">http://<VPFMserver>/jdm/index.jsp</a> in the address bar. As a reminder JRE 1.6 or 1.7 must be installed & must be the default JRE on the system.

### Shortest Path Bridging (SPB)

Users will need to provide SSH or telnet credentials to the SPB devices, in order to use the SPBm diagnostics tools provided in VPFM.

### Discovery of Stacked Units (ERS 5xxx, ERS 45xx, ERS 25xx)

Property table for stack units incorrectly displays SNMP version as v3

### Deleting domains and recovering disk space

There is a known issue where if you delete a VPFM domain, the trend data is not removed. If you need to free up the disk space, you will need to remove this data manually. You can do this by going to the VPFM\_HOME/acqHistory folder and removing the folder with the same name as the domain that was deleted (VPFM\_HOME on Windows is typically C:\Program Files\Avaya\UCM\VPFM and on RHEL is /opt/avaya/ucm/vpfm).

### CPU Utilization display of VSP9000/VSP4000

VPFM - CPU utilization of VSP9000/VSP4000 scale is wrong by a factor of 10. The trend chart and dial gauge in VPFM is using the 5 minutes average to show in the trends and not the current instantaneous utilization.

### **AAM Server Discovery**

There is a possibility that file systems and logical volumes will not be discovered for AAM server with default SSH timeout settings. Please work with your local Avaya SE in order to change these settings and re-install the VPFM service. Also see the documentation on the "Advanced Discovery Options".

### **Certificates Management – Disabling Certificates**

If there is only one Certificate Authority, do not disable it. If disabled, you will not be able to login to UCM again and UCM will no longer be accessible.

### **Customized Interface Management**

You can upload, remove, or change the customized logo or banner through the UCM Security Policies web page. For this, you will have to login to UCM as an administrator. The supported image file formats are JPG, PNG, GIF, and BMP. The supported image dimensions are 100\*51px.

You can perform the customized interface management by selecting "Security->Policies" from the navigation pane. Adding, changing and removal of the customized logo or banner on the application landing page can be performed as follows:

- To add a new customized logo or banner on the application landing page, in the Customized Interface section, click "Edit" and then click "Browse" to navigate to the required file. Click "Save" to upload the file.
- To change the customized logo or banner, in the Customized Interface section, click "Edit" and then click "Browse" to navigate to the required file. Click "Save" to upload the new file.
- To remove the customized logo or banner, in the Customized Interface section, click "Edit" and then click "Remove". To confirm, click "Ok".

For the changes to take effect, refresh the Customized Interface page, or log off and log on to UCM.

## 8. Obtaining first time and upgrade VPFM 3.0.3 license

You may need a new license to enable VPFM 3.0.3, even if you are upgrading from a previous release (3.0.1.0 or earlier). This section describes how to obtain and register a first time customer / upgrade customer License Authorization Code (LAC). The first time installation instructions are also documented in Avaya Visualization Performance and Fault Manager – Installation (NN48014-300).

### First time customer – Obtaining the License File

Perform the following procedure to obtain and register a VPFM 3.0.3 license. Please read the entire requirements before you proceed.

### Before you begin

- You require the License Activation Code (LAC) for the software you want to license (this is provided by Avaya at purchase).
- You require the MAC Address (for physical server) or IP Address and Notice information (for Virtual machine) of the server where the VPFM components reside.
- To update the license file and software, your system requires 5MB of additional free disk space.

### Procedure

1. Open a Web browser window and go to the Electronic Licensing Portal: http://www.avayadatalicensing.com.

| 🗋 Avaya eLicensing Porta |                                                                                                    |
|--------------------------|----------------------------------------------------------------------------------------------------|
| ← → C ff 🗋               | www.avayadatalicensing.com                                                                                                    |
| AVAy                     | Ά                                                                                                    |
| ELECTRONIC LICENSING     | ELECTRONIC LICENSING FOR AVAYA NETWORKING                                                                                                    |
|                          | NOTE: ELECTRONIC LICENSING ACTIVITIES FOR AVAYA DATA NETWORKING PRODUCTS HAS CHANGED.                                                                      |
|                          | PLEASE ENTER INFORMATION BELOW, SELECT THE ACTIVITY YOU REQUIRE,<br>AND PROVIDE ADDITIONAL INFORMATION FOR THE SPECIFIC ACTIVITY TO COMPLETE YOUR REQUEST. |
|                          | First Name Last Name                                                                                                    |
|                          | Phone Number                                                                                                    |
|                          | SELECT REQUIRED ACTIVITY FOR EACH LICENSE REQUEST:                                                                                                    |
|                          | Create/Generate a License file for your Avaya data product running on a physical server (provide LAC, MAC, and filename)                                   |
|                          | <ul> <li>Create/Generate a VM License file for your Avaya data product running on VM server (provide LAC, NOTICE, IP Address,<br/>and filename)</li> </ul> |
|                          | Replace or Swap a MAC address in an existing license file (provide LAC if known, new MAC address, and filename)                                            |
|                          | O Contract LACs                                                                                                    |
|                          | Submit Request                                                                                                    |
|                          | * A confirmation email will be sent to the supplied email address.<br>Please contact <mark>Avaya Data Licensing</mark> with any questions.                 |

2. Type your first name, last name, company name, e-mail address, and phone number in the appropriate fields

| at the top of the p | age.      |  |
|---------------------|-----------|--|
| First Name          | Last Name |  |
| Company             | E-mail    |  |
| Phone Number        |           |  |
|                     |           |  |

To obtain a license for a physical (non-virtual) server, please follow steps 3-8. To obtain a license for a virtual server, skip to step 9.

### Steps to obtain a VPFM license to be installed on a physical server

3. To obtain the license for a physical (non-virtual) server, select the first radio button

SELECT REQUIRED ACTIVITY FOR EACH LICENSE REQUEST:

| $\circ$    | Create/Generate a License file for your Avaya data product running on a physical server (provide LAC, MAC, and filename)              |
|------------|----------------------------------------------------------------------------------------------------|
| 0          | Create/Generate a VM License file for your Avaya data product running on VM server (provide LAC, NOTICE, IP Address,<br>and filename) |
| 0          | Replace or Swap a MAC address in an existing license file (provide LAC if known, new MAC address, and filename)                       |
| $\bigcirc$ | Contract LACs                                                                                                    |

#### 4. Once selected the following section will appear

| LICENSE INFORMATION REQUIRED                         |
|------------------------------------------------------|
| License Authorization Code:                          |
| Example: VVS13->0000<>0000                           |
| MAC Information:                                     |
| Example: 0A:XX:XX:XX:XX                              |
| Number of Existing Licenses (WLAN 2300/8100 Only): 🔤 |
| Serial Number or Computer Name (WLAN 2300 Only):     |
| Bank Name (Optional):                                |
| License File Name (Optional):                        |
|                                                      |

- 5. Enter the License Authorization Code, and MAC Information in the appropriate fields. Bank Name and the License File Name are optional fields.
- 6. Hit the "Submit Request" button. A confirmation e-mail will be sent to the supplied e-mail address. You will also receive the license file at the same e-mail address.
- 7. Copy the license file to the server location where the VPFM components reside.
- **8.** Store your License Certificate in a secure place for future reference.

### Steps to obtain a VPFM license to be installed on a virtual machine

#### 9. To obtain the license for a virtual server, select the second radio button

SELECT REQUIRED ACTIVITY FOR EACH LICENSE REQUEST:

O Create/Generate a License file for your Avaya data product running on a physical server (provide LAC, MAC, and filename)

- Create/Generate a VM License file for your Avaya data product running on VM server (provide LAC, NOTICE, IP Address, and filename)
- Replace or Swap a MAC address in an existing license file (provide LAC if known, new MAC address, and filename)
- Contract LACs

#### 10. Once selected, the following section will appear

| LICENSE INFORMATION REQUIRED                              |                                                                  |
|-----------------------------------------------------------|------------------------------------------------------------------|
| License Authorization Code:                               |                                                                  |
|                                                           | Example: WS13-xxxxxxxxxxxxxxxxxxxxxxxxxxxxxxxxxxxx               |
| IP Address:                                               |                                                                  |
|                                                           | Example IPv4: 192.168.255.255                                    |
| NOTICE:                                                   |                                                                  |
|                                                           | Example: 564DAC8D-2591-6067-1805-07FCB439AC6E Help me find this? |
| Bank Name (Optional):                                     |                                                                  |
| VM License File Name (Optional):                          |                                                                  |
| Bank Name (Optional):<br>VM License File Name (Optional): |                                                                  |

- 11. Enter the License Authorization code, IP Address and the Notice information in the appropriate fields. You can click on "Help me find this" link for instructions on how to find the "Notice" information.
- 12. Hit the "Submit Request" button. A confirmation e-mail will be sent to the supplied e-mail address. You will also receive the license file at the same e-mail address.
- 13. Copy the license file to the server location where the VPFM components reside.
- 14. Store your License Certificate in a secure place for future reference.

More information about obtaining the IP and Notice information without installation or after installation of VPFM can be obtained from the document **Avaya Visualization Performance and Fault Manager** – **Installation (NN48014-300)**.

For more information about adding a license file after the installation, see **Common Services Fundamentals Unified Performance Management (NN48014-100)**.

### Upgrading from VPFM R3.x to VPFM R3.0.3

If upgrading from VPFM R3.x to VPFM R3.0.3 **on a physical server**, there are no changes required for licenses. VPFM R3.x licenses will continue to work on VPFM R3.0.3.

However, if the upgrade is done **on a virtual machine**, you will need to get new virtual machine based licenses (IP Address and Notice). Please follow the steps specified in the section above "<u>to</u> <u>obtain a VPFM license to be installed on a virtual machine</u>"

## 9. Installing VPFM 3.0.3

**Please refer to VPFM 3.0 GA Install Guide for more details.** (Installation of VPFM 3.0.3 patch release is same as VPFM 3.0 GA release)

Domains created with VPFM version 3.0.2 will work with VPFM 3.0.3. If you are installing VPFM 3.0.3 from scratch, meaning you first un-install 3.x and then install 3.0.3, you will need to make sure that these domains are backed up before un-installing 3.x. Please refer to the VPFM 3.0.2 Installation Guide for details on backup and restore.

Note that you do not need to restore the backed up domain if you are running the upgrade installer i.e., installing 3.0.3 without un-installing 2.3/3.0.

After upgrading from VPFM 3.0.1 and older releases to VPFM 3.0.3, the users will need to rediscover from scratch on all domains that contain the stack devices for the CPU and memory information to show up in the dashlets.

It has been noticed, on Windows servers, that even though the FQDN of the server is well formed, if the full computer name is not (i.e., the DNS suffix is missing), the installation is successful, but the application will not come up. Please ensure that the FQDN matches the full computer name (the full computer name can be seen by right-clicking on the My Computer icon and selecting properties).

## 10. Issues fixed in VPFM 3.0.3

| Work Item                                                                              | NNC      | Description                                                                                                    |
|----------------------------------------------------------------------------------------|----------|----------------------------------------------------------------------------------------------------|
| wi00858830                                                                             | NNC-4107 | rcnCPLinitShutDown event does not list port # in message detail                                                 |
| wi00979092                                                                             | NNC-3548 | V3 information no longer display in the device properties table                                                 |
| wi01053444                                                                             | NNC-4083 | VPFM3.0-receiving "KHI IST status warning" even thou there is no IST configured at all on the monitored device. |
| wi01057245 NNC-4104 VSP7000 R10.2 Trials:VFPM is not seeing IST connection between VSP |          | VSP7000 R10.2 Trials:VFPM is not seeing IST connection between VSP7Ks                                           |
| wi01067482 NNC-4071 VPFM3.0- creating thousands of Unknown MIT problem alerts          |          | VPFM3.0- creating thousands of Unknown MIT problem alerts                                                       |
| wi01074841                                                                             | NNC-4077 | VPFM isn't polling stack unit trends. e.g. Processor2 memory free,<br>Processor 1 memory used,etc.              |
| wi01076552 NNC-4109 Few VoipToggle traps are not getting corelated to events           |          | Few VoipToggle traps are not getting corelated to events                                                        |
| wi01081187                                                                             | NNC-4079 | VPFM 3.0 direct link between switches show high util. after reboot of VPFM server                               |

The following table lists the issues and deficiencies that have been addressed in VPFM 3.0.3

| wi01083717 | NNC-4059 | UCM application list doesn't show the correct release version for VPFM 3.0.2                                  |
|------------|----------|----------------------------------------------------------------------------------------------------|
| wi01083720 | NNC-4060 | unable to drill down on device after a re-discovery                                                           |
| wi01083722 | NNC-4058 | java exceptions in the VPFM log file                                                                          |
| wi01086839 | NNC-4080 | VPFM 2.3 fails discovering Cisco and Juniper switches                                                         |
| wi00956573 | NNC-4070 | Host is missing from the table of available values for network exclusions.                                    |
| wi01007409 | NNC-3800 | Background size varies with the placement of icons in schematic browser window                                |
| wi01039946 | NNC-3879 | VPFM3.0-discovery fails to get complete and accurate DN information for ACD and IP phones.                    |
| wi01098268 | NNC-4115 | unable to collect dn/tn data from Call server when in shared environment                                      |
| wi00435738 | NNC-1592 | VPFM, network browser doesn't show physical links between 8600 and Cisco                                      |
| wi01143642 | NNC-4292 | Security vulnerability using port 7979                                                                        |
| wi01134068 | NNC-4277 | VPFM-SSL Weak Cipher Strength Supported                                                                       |
| wi01120457 |          | VPFM3.0.2-upgrade install fails at preinstall check for supported operating system.                           |
| wi01086839 |          | VPFM 2.3 fails discovering Cisco and Juniper switches                                                         |
| wi01095715 | NNC-4132 | VPFM3.0.2-dashboard does not display cpu or memory for 4524gt stacks                                          |
| wi01098268 | NNC-4115 | VPFM3.0.2- unable to collect dn/tn data from Call server when in shared environment with multiple sig servers |
| wi01098272 | NNC-4093 | VPFM3.0.2-receiving incorrect temperature events for VSPs                                                     |
| wi01119133 | NNC-4243 | VPFM 3.0.1 UCM Put and Delete method vulnerability                                                            |

## 11. Known Issues

The following table lists the limitations in VPFM 3.0.3 GA release.

| WorkItem                                                                 | Description                                                                                                    | Origin<br>Release |
|--------------------------------------------------------------------------|----------------------------------------------------------------------------------------------------|-------------------|
| wi01016066 After PDF export of network overview Name column of "IP Phone |                                                                                                    | VPFM 3.0.1        |
| wi01092241                                                               | For message boards created with names starting with semicolon (;), the message board view pops up a dialog with an error message "no MessageBoardModel found named;". It is not possible to delete these message boards too.                                                                                                    | VPFM 3.0.0        |
| wi01092966                                                               | When "Launch Telnet" action is added to device launch menu, it gets listed<br>in device menu. When telnet session is launched using launch telnet option<br>in device menu (only for the device which has telnet enabled), a pop up<br>comes up with a selection option for "internet shortcut shell extension<br>DLL". For the telnet to start, this option has to be made. | VPFM 3.0.2        |
| wi01113439                                                               | VPFM3.0.2-unable to install on red hat 5.6 server when it has over 1TB free space. This is with an NFS mounted disk. It is recommended not to use NFS                                                                                                    | VPFM 3.0.2        |

|            | mounted disk drives to install VPFM.                                        |                                     |  |
|------------|-----------------------------------------------------------------------------|-------------------------------------|--|
| wi01128985 | SSH timeout needs to be increased to discover filesystems and logical       | VPFM 3.0.3                          |  |
|            | volumes for AAM                                                             |                                     |  |
| wi01126062 | Manageable devices count is exceeded the license limit count during the     | VPFM 3.0.3                          |  |
| WI01130002 | first discovery                                                             |                                     |  |
| wi01144087 | Voice objects discovery takes a very long time                              | VPFM 3.0.2                          |  |
|            | VPFM3.0.2-cannot unhide network element in custom view. After hiding a      |                                     |  |
| wi01144388 | network element in custom view (edit mode), you cannot enable it back       | ick VPFM 3.0.2                      |  |
|            | to appear again in the topology.                                            |                                     |  |
|            | The tmp and work folders of JBoss need to be deleted after installation and |                                     |  |
| wi01144610 | Jboss needs to be restarted when VPFM and COM are co-resident on the        | VPFM and COM are co-resident on the |  |
|            | same server.                                                                |                                     |  |
| wi01152352 | SPBm multicast and unicast paths got cleared after a refresh                | VPFM 3.0.3                          |  |
| wi01152713 | Device icon for few esxi in L3 view tree menu is wrong                      | VPFM 3.0.3                          |  |
| wi01156702 | VPFM / IO/SF/CP card removal does not trigger an appropriate event on       |                                     |  |
| WI01156793 | VPFM                                                                        | VPFINI 3.0.3                        |  |
|            | VPFM - No event exists for traps                                            |                                     |  |
| wi01159095 | private.enterprises.rapidCity.rcMgmt.rcTraps.rcTrapsMib.rcnHaCpuState.      | VPFM 3.0.3                          |  |
|            | A rcnHaCpuState trap signifies that the state of the HA-CPU.                |                                     |  |

## 12. Note on future VPFM release

- a) Next major release may deprecate certain OS version e.g., Windows 2003
- b) Next major release may add support for certain OS e.g., CentOS or RHEL 5.7
- c) Next major release will support only 64-bit versions of the OS
- d) Next release on Avaya Aura System Manager Platform may require uninstall of Primary, Member and re-install on new base if a version earlier than 3.1 was installed
- e) In next major release VPFM will be on a new base System Manager Common Services. This platform will provide all the same functionality that UCM provides and there will be a better integration with Avaya Aura System Manager and other components

All Rights Reserved.

#### Notice

#### **Documentation disclaimer**

"Documentation" means information published by Avaya in varying mediums which may include product information, operating instructions and performance specifications that Avaya generally makes available to users of its products. Documentation does not include marketing materials. Avaya shall not be responsible for any modifications, additions, or deletions to the original published version of documentation unless such modifications, additions, or deletions were performed by Avaya. End User agrees to indemnify and hold harmless Avaya, Avaya's agents, servants and employees against all claims, lawsuits, demands and judgments arising out of, or in ©2014 Avaya Inc. Rev: 1.0 (17 March 2014) Page 12 of 14

<sup>© 2014</sup> Avaya Inc.

While reasonable efforts have been made to ensure that the information in this document is complete and accurate at the time of printing, Avaya assumes no liability for any errors. Avaya reserves the right to make changes and corrections to the information in this document without the obligation to notify any person or organization of such changes.

connection with, subsequent modifications, additions or deletions to this documentation, to the extent made by End User.

#### Link disclaimer

Avaya is not responsible for the contents or reliability of any linked websites referenced within this site or documentation provided by Avaya. Avaya is not responsible for the accuracy of any information, statement or content provided on these sites and does not necessarily endorse the products, services, or information described or offered within them. Avaya does not guarantee that these links will work all the time and has no control over the availability of the linked pages.

#### Warranty

Avaya provides a limited warranty on its hardware and Software ("Product(s)"). Refer to your sales agreement to establish the terms of the limited warranty. In addition, Avaya's standard warranty language, as well as information regarding support for this Product while under warranty is available to Avaya customers and other parties through the Avaya Support website: <a href="http://support.avaya.com">http://support.avaya.com</a>. Please note that if you acquired the Product(s) from an authorized Avaya reseller outside of the United States and Canada, the warranty is provided to you by said Avaya reseller and not by Avaya. "Software" means computer programs in object code, provided by Avaya or an Avaya Channel Partner, whether as stand-alone products or pre-installed on hardware products, and any upgrades, updates, bug fixes, or modified versions.

#### Licenses

THE SOFTWARE LICENSE TERMS AVAILABLE ON THE AVAYA WEBSITE, <u>HTTP://SUPPORT.AVAYA.COM/LICENSEINFO</u> ARE APPLICABLE TO ANYONE WHO DOWNLOADS, USES AND/OR INSTALLS AVAYA SOFTWARE, PURCHASED FROM AVAYA INC., ANY AVAYA AFFILIATE, OR AN AUTHORIZED AVAYA RESELLER (AS APPLICABLE) UNDER A COMMERCIAL AGREEMENT WITH AVAYA OR AN AUTHORIZED AVAYA RESELLER. UNLESS OTHERWISE AGREED TO BY AVAYA IN WRITING, AVAYA DOES NOT EXTEND THIS LICENSE IF THE SOFTWARE WAS OBTAINED FROM ANYONE OTHER THAN AVAYA, AN AVAYA AFFILIATE OR AN AVAYA AUTHORIZED RESELLER; AVAYA RESERVES THE RIGHT TO TAKE LEGAL ACTION AGAINST YOU AND ANYONE ELSE USING OR SELLING THE SOFTWARE WITHOUT A LICENSE. BY INSTALLING, DOWNLOADING OR USING THE SOFTWARE, OR AUTHORIZING OTHERS TO DO SO, YOU, ON BEHALF OF YOURSELF AND THE ENTITY FOR WHOM YOU ARE INSTALLING, DOWNLOADING OR USING THE SOFTWARE (HEREINAFTER REFERRED TO INTERCHANGEABLY AS "YOU" AND "END USER"), AGREE TO THESE TERMS AND CONDITIONS AND CREATE A BINDING CONTRACT BETWEEN YOU AND AVAYA INC. OR THE APPLICABLE AVAYA AFFILIATE ("AVAYA").

Avaya grants you a license within the scope of the license types described below, with the exception of Heritage Nortel Software, for which the scope of the license is detailed below. Where the order documentation does not expressly identify a license type, the applicable license will be a Designated System License. The applicable number of licenses and units of capacity for which the license is granted will be one (1), unless a different number of licenses or units of capacity is specified in the documentation or other materials available to you. "Designated Processor" means a single stand-alone computing device.

"Server" means a Designated Processor that hosts a software application to be accessed by multiple users.

#### License types

Designated System(s) License (DS). End User may install and use each copy of the Software only on a number of Designated Processors up to the number indicated in the order. Avaya may require the Designated Processor(s) to be identified in the order by type, serial number, feature key, location or other specific designation, or to be provided by End User to Avaya through electronic means established by Avaya specifically for this purpose.

Concurrent User License (CU). End User may install and use the Software on multiple Designated Processors or one or more Servers, so long as only the licensed number of Units are accessing and using the Software at any given time. A "Unit" means the unit on which Avaya, at its sole discretion, bases the pricing of its licenses and can be, without limitation, an agent, port or user, an e-mail or voice mail account in the name of a person or corporate function (e.g., webmaster or helpdesk), or a directory entry in the administrative database utilized by the Software that permits one user to interface with the Software. Units may be linked to a specific, identified Server.

Database License (DL). End User may install and use each copy of the Software on one Server or on multiple Servers provided that each of the Servers on which the Software is installed communicates with no more than a single instance of the same database.

CPU License (CP). End User may install and use each copy of the Software on a number of Servers up to the number indicated in the order provided that the performance capacity of the Server(s) does not exceed the performance capacity specified for the Software. End User may not re-install or operate the Software on Server(s) with a larger performance capacity without Avaya's prior consent and payment of an upgrade fee.

Named User License (NU). You may: (i) install and use the Software on a single Designated Processor or Server per authorized Named User (defined below); or (ii) install and use the Software on a Server so long as only authorized Named Users access and use the Software. "Named User", means a user or device that has been expressly authorized by Avaya to access and use the Software. At Avaya's sole discretion, a "Named User" may be, without limitation, designated by name, corporate function (e.g., webmaster or helpdesk), an e-mail or voice mail account in the name of a person or corporate function, or a directory entry in the administrative database utilized by the Software that permits one user to interface with the Software.

Shrinkwrap License (SR). You may install and use the Software in accordance with the terms and conditions of the applicable license agreements, such as "shrinkwrap" or "clickthrough" license accompanying or applicable to the Software ("Shrinkwrap License").

#### Heritage Nortel Software

©2014 Avaya Inc.

"Heritage Nortel Software" means the software that was acquired by Avaya as part of its purchase of the Nortel Enterprise Solutions Business in December 2009. The Heritage Nortel Software currently available for license from Avaya is the software contained within the list of Heritage Nortel Products located at <u>http://support.avaya.com/ LicenseInfo</u> under the link "Heritage Nortel Products". For Heritage Nortel Software, Avaya grants Customer a license to use Heritage Nortel Software provided hereunder solely to the extent of the authorized activation or authorized usage level, solely for the purpose specified in the Documentation and solely as embedded in, for execution on, or (in the event the applicable Documentation permits installation on non-Avaya equipment) for communication with Avaya equipment. Charges for Heritage Nortel Software may be based on extent of activation or use authorized as specified in an order or invoice.

#### Copyright

Except where expressly stated otherwise, no use should be made of materials on this site, the Documentation, Software, or hardware provided by Avaya. All content on this site, the documentation and the

Product provided by Avaya including the selection, arrangement and design of the content is owned either by Avaya or its licensors and is protected by copyright and other intellectual property laws including the sui generis rights relating to the protection of databases. You may not modify, copy, reproduce, republish, upload, post, transmit or distribute in any way any content, in whole or in part, including any code and software unless expressly authorized by Avaya. Unauthorized reproduction, transmission, dissemination, storage, and or use without the express written consent of Avaya can be a criminal, as well as a civil offense under the applicable law.

#### Virtualization

Each virtual appliance has its own ordering code. Note that each instance of a virtual appliance must be ordered separately. If the enduser customer or Business Partner wants to install two of the same type of virtual appliances, then two virtual appliances of that type must be ordered.

#### **Third Party Components**

"Third Party Components" mean certain software programs or portions thereof included in the Software that may contain software (including open source software) distributed under third party agreements ("Third Party Components"), which contain terms regarding the rights to use certain portions of the Software ("Third Party Terms"). Information regarding distributed Linux OS source code (for those Products that have distributed Linux OS source code) and identifying the copyright holders of the Third Party Components and the Third Party Terms that apply is available in the Documentation or on Avaya's website at: <a href="http://support.avaya.com/Copyright">http://support.avaya.com/Copyright</a>. You agree to the Third Party Terms for any such Third Party Components.

#### Preventing Toll Fraud

"Toll Fraud" is the unauthorized use of your telecommunications system by an unauthorized party (for example, a person who is not a corporate employee, agent, subcontractor, or is not working on your company's behalf). Be aware that there can be a risk of Toll Fraud associated with your system and that, if Toll Fraud occurs, it can result in substantial additional charges for your telecommunications services.

#### **Avaya Toll Fraud intervention**

If you suspect that you are being victimized by Toll Fraud and you need technical assistance or support, call Technical Service Center Toll Fraud Intervention Hotline at +1-800-643-2353 for the United States and Canada. For additional support telephone numbers, see the Avaya Support website: <u>http://support.avaya.com</u>. Suspected security vulnerabilities with Avaya products should be reported to Avaya by sending mail to: securityalerts@avaya.com.

#### Trademarks

The trademarks, logos and service marks ("Marks") displayed in this site, the Documentation and Product(s) provided by Avaya are the registered or unregistered Marks of Avaya, its affiliates, or other third parties. Users are not permitted to use such Marks without prior written consent from Avaya or such third party which may own the Mark. Nothing contained in this site, the Documentation and Product(s) should be construed as granting, by implication, estoppel, or otherwise, any license or right in and to the Marks without the express written permission of Avaya or the applicable third party.

Avaya is a registered trademark of Avaya Inc.

All non-Avaya trademarks are the property of their respective owners, and "Linux" is a registered trademark of Linus Torvalds.